DIRECCIÓN DE ADMISIÓN Y REGISTRO

INSTRUCTIVO DE REGISTRO DE PAGO EN PARTES

ESCUELA POLITÉCNICA NACIONAL

## **1. CALENDARIO PARA EL REGISTRO DE PAGO EN PARTES**

| ACTIVIDAD                                     | FECHA                 |
|-----------------------------------------------|-----------------------|
| Registro de la solicitud de pago en<br>partes | 24 de octubre de 2021 |

## 2. PROCEDIMIENTO PARA REGISTRAR LA SOLICITUD EN EL SISTEMA DE ADMINISTRACIÓN ESTUDIANTIL SAEw

- 1. Ingrese al sitio web: <u>https://saew.epn.edu.ec</u>
- 2. Seleccione el modo ESTUDIANTE
- 3. En el campo cédula, digite el número de cédula. Para estudiantes registrados con número de pasaporte, seleccione Pasaporte y digite el número correspondiente.
- 4. En el campo clave, digite su clave de acceso al sistema.
- 5. Clic en el botón Ingresar al Sistema en el período 2020-A

| SAEW 21.1<br>MERCOLES, 11 DE MARZO DE 2020                    | SISTEMA DE<br>ADMINISTRACIÓN<br>ESTUDIANTIL                                 |
|---------------------------------------------------------------|-----------------------------------------------------------------------------|
| Inicio de Sesión<br>Mode: ESTUDIANTE v<br>Gésus: v 1750236000 | Projurtas<br>Importante<br>Restablece la Contraseña del COREO INSTITUCIONAL |
| Clave:                                                        | CALENDARIO ACADÉMICO                                                        |

6. Seleccione el módulo INFORMACIÓN ESTUDIANTIL

| Módulos |                            |                             |                     |        |           |
|---------|----------------------------|-----------------------------|---------------------|--------|-----------|
|         | INFORMACIÓN<br>ESTUDIANTIL | REGISTRO Y<br>MATRICULACIÓN | GESTIÓN<br>DE TESIS | SILABO | ENCUESTAS |
|         | TUTORÍA<br>ACADÉMICA       |                             |                     |        |           |

## OCTUBRE 2022

7. Seleccione la opción Pago en partes, en el menú MATRICULACIÓN.

| Versión: 1.<br>MIÉRCOLES, 11 DE M<br>MÓDULO: SV | 0.1<br>ARZO DE 2020                  |               |   | Usuario:<br>Período: 2020-A<br>Facultad: NIVELACION<br>Carrera: |
|-------------------------------------------------|--------------------------------------|---------------|---|-----------------------------------------------------------------|
| INFORMACION GENERAL                             | MATRICULACIÓN  BIENESTAR ESTUDIANTIL | PUBLICACIONES | • | UNIDAD DE TITULACION                                            |
|                                                 | Formulario Reinscripción             |               |   |                                                                 |
|                                                 | Reinscripciones                      |               |   |                                                                 |
|                                                 | Información de Pagos                 |               |   |                                                                 |
|                                                 | Becas,Descuentos y Autorizacio       |               |   |                                                                 |
|                                                 | Transporte Estudiantil               |               |   |                                                                 |
|                                                 | Pago en Partes                       |               |   |                                                                 |

8. Lea la condición sobre el recargo en caso de no pagar en las fechas establecidas en el Calendario Académico y de clic en **Acepto condiciones**.

|                             |                 | REGIST       | RO PAGO EN P         | ARTES        |                 |      |
|-----------------------------|-----------------|--------------|----------------------|--------------|-----------------|------|
| Reglamento<br>Estudiante:   | para el pago (  | de matrícula | <u>as y arancele</u> | es en varias | <u>; partes</u> |      |
| Carrera:<br>Acepto que cono | ozco el recargo | o del 10% e  | en caso de no        | ) pagar en f | echas establec  | idas |
| Acepto Condicion            | es:             |              |                      |              |                 |      |
|                             |                 |              |                      |              |                 |      |

 Seleccione el Nro. de partes (2, 3 o 4) en las que va a diferir su valor por concepto de matrícula, presione el botón Guardar y va a observar el mensaje Registro ingresado con éxito, se presentará un cuadro con los detalles de pago.

|                        | Guardar                                                     |           |
|------------------------|-------------------------------------------------------------|-----------|
| Seleccione el número ( | de partes, en las que va diferir su valor por concento de l | natrícula |
| Reglamento para el     | pago de matrículas y aranceles en varias partes             |           |
| studiante:             |                                                             |           |
| Carrera: ,             |                                                             | ~         |
| Nro. Partes            | 2 🗸                                                         |           |
|                        | 3 4                                                         |           |
|                        |                                                             |           |
|                        |                                                             |           |

|                         |                               | Regis                                                          | Guardar<br>tro ingresado con éxi                                 | to                                                               |                                                         |
|-------------------------|-------------------------------|----------------------------------------------------------------|------------------------------------------------------------------|------------------------------------------------------------------|---------------------------------------------------------|
| Reglame                 | nto para                      | el pago de matríc                                              | ulas y aranceles e                                               | n varias partes                                                  |                                                         |
| Estudiante:<br>Carrera: |                               |                                                                |                                                                  |                                                                  |                                                         |
| Neo Partes              |                               |                                                                |                                                                  |                                                                  |                                                         |
| Nro. Partes             | Nro.<br>Partes                | 4<br>Porcentaje<br>Período de Pago<br>(1)                      | ✓ Porcentaje Período de Pago (2)                                 | Porcentaje<br>Período de Pago<br>(3)                             | Porcentaje<br>Período de Pago<br>(4)                    |
| Nro. Partes             | Nro.<br>Partes                | 4<br>Porcentaje<br>Período de Pago<br>(1)<br>45%               | ✓ Porcentaje Período de Pago (2) -                               | Porcentaje<br>Período de Pago<br>(3)<br>55%                      | Porcentaje<br>Período de Pago<br>(4)                    |
| Nro. Partes             | Nro.<br>Partes<br>2<br>3      | 4<br>Porcentaje<br>Período de Pago<br>(1)<br>45%<br>30%        | ✓ Porcentaje Período de Pago (2)                                 | Porcentaje<br>Período de Pago<br>(3)<br>55%<br>35%               | Porcentaje<br>Período de Pago<br>(4)<br>-<br>35%        |
| Nro. Partes             | Nro.<br>Partes<br>2<br>3<br>4 | 4<br>Porcentaje<br>Período de Pago<br>(1)<br>45%<br>30%<br>25% | Porcentaje Período de Pago (2) 25%                               | Porcentaje<br>Período de Pago<br>(3)<br>55%<br>35%<br>25%        | Porcentaje<br>Período de Pago<br>(4)<br>-<br>35%<br>25% |
| Nro. Partes             | Nro.<br>Partes<br>2<br>3<br>4 | 4<br>Porcentaje<br>Período de Pago<br>(1)<br>45%<br>30%<br>25% | Porcentaje Período de Pago (2)  -  25%  Autorizaciones:          | Porcentaje<br>Período de Pago<br>(3)<br>55%<br>35%<br>25%        | Porcentaje<br>Período de Pago<br>(4)<br>-<br>35%<br>25% |
| Nro. Partes             | Nro.<br>Partes<br>2<br>3<br>4 | 4<br>Porcentaje<br>Período de Pago<br>(1)<br>45%<br>30%<br>25% | Porcentaje Período de Pago (2)  -  25% Autorizaciones:  Tipo Año | Porcentaje<br>Período de Pago<br>(3)<br>55%<br>35%<br>25%<br>25% | Porcentaje<br>Período de Pago<br>(4)<br>-<br>35%<br>25% |

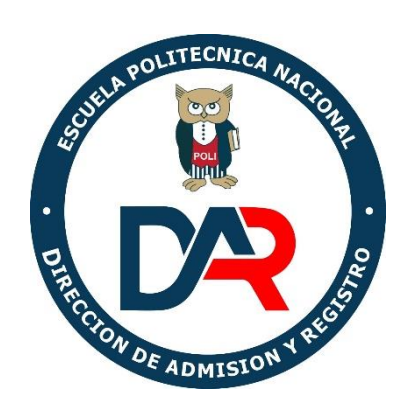